## PERISCOLAIRE 2025/2026

Les inscriptions pour l'année scolaire 2025-2026 sont ouvertes du 2 juin 2025 au 30 juin 2025 sur votre espace famille <u>https://app.monespacefamille.fr/</u> (se munir de votre identifiant et mot de passe). Les dossiers retardataires seront ensuite étudiés à compter du 25 août 2025. <u>Dans ce cas, les enfants concernés ne pourront bénéficier des services du périscolaire sur la première semaine de septembre.</u>

Le SIE vous rappelle qu'une procédure est en ligne sur l'espace famille afin de vous aider.

Vous devez :

- Aller dans l'onglet « Foyer »
  - Modifier si nécessaire les informations du/des responsable(s)
  - o Créer les enfants si nécessaire
  - Indiquer pour chaque enfant
    - Le régime alimentaire : Végétarien, Sans porc ou en panier repas (si PAI mis en place par le médecin traitant et le médecin scolaire)
      - Attention : dans ce dernier cas, le PAI devra être annexé à l'étape 5.
    - Le médecin et ses coordonnées (appuyer sur le + sous le mot médecin)
    - Les allergies éventuelles
    - Toute information médicale utile → cocher la case en bas à gauche puis valider en bas à droite
    - Le cas échéant, les personnes qui seront autorisées à venir récupérer les enfants en votre absence
- Aller dans l'onglet « espace famille »
  - o Cliquer sur « nouvelle inscription »
  - Choisir la période concernée (du 1<sup>er</sup> septembre 2025 au 31 août 2026)
  - Un déroulé récapitule le/les responsable(s), le/les enfant(s) : à vérifier
  - Etape 4 : INSCRIPTIONS
    - Inscrire votre/vos enfant(s) aux services périscolaires désirés, au choix :
      - Cantine sur les 2 écoles
    - Vous devez choisir :
      - Je réserverai ponctuellement : il vous appartiendra de faire la réservation après la validation de votre dossier.
      - Je réserve les jours de la semaine : cocher les jours concernés (l'enfant sera inscrit les jours cochés sur l'ensemble de l'année).
  - Etape 5 : DOCUMENTS
    - Mettre les anciens documents à la poubelle.
    - Annexer le règlement signé pour chaque enfant.
    - Annexer l'attestation d'assurance scolaire pour l'année concernée pour chaque enfant.
    - Annexer le mandat de prélèvement et le RIB en cas de règlement par prélèvement automatique.

La 6<sup>ème</sup> étape confirme que votre demande a bien été prise en compte. Si votre dossier est complet, <u>merci de</u> <u>prévenir de la complétude de celui-ci par mail à : sie@rey78.fr</u> afin que le secrétariat le valide. Vous recevrez un mail de « monespacefamille.fr » en ce sens.

Pour tout renseignement, Mme Adriano reste à votre disposition par mail (sie@rey78.fr).